## The essential guide to maintaining your computer's performance from Micro Business Support.

- SUMMARY
- MORE INFORMATION
- o <sup>‡</sup>How to back up Outlook Express items
- Step 1: Copy message files to a backup folder
- Step 2: Export the Address Book to a .csv file
- Step 3: Export the mail account to a file
- Step 4: Export the newsgroup account to a file
- o viHow to restore Outlook Express items
  - Step 1: Import messages from the backup folder
  - Step 2: Import the Address Book file
  - Step 3: Import the mail account file
  - Step 4: Import the newsgroup account file
  - How to preserve the Blocked Senders list and other e-mail rules

#### SUMMARY

0

This article describes how to back up and to restore the following items in Microsoft Outlook Express:

- Messages
- The Address Book
- Mail accounts
- News accounts

If you use multiple identities in Outlook Express, repeat the steps in the "More Information" section for each identity, and separate the backup data accordingly. This process will make it easier to restore each identity.

This article is intended for a beginning to intermediate computer user.You may find it easier to follow the steps if you print this article first.

↑Back to the top

MORE INFORMATION

# How to back up Outlook Express items

## Step 1: Copy message files to a backup folder

## Step A: Locate the Store folder

- 1. Start Outlook Express.
- 2. Click **Tools**, and then click **Options**.
- 3. On the **Maintenance** tab, click **Store Folder**.

# The essential guide to maintaining your computer's performance from Micro Business Support.

- 4. In the **Store Location** dialog box, copy the store location. To do this, follow these steps:
  - Put the mouse pointer at one end of the box under the Your personal message store is located in the following folder box.
  - b. Press and hold the left mouse button, and then drag the mouse pointer across the Your personal message store is located in the following folder box.
  - c. Press CTRL+C to copy the location.
- 5. Click **Cancel**, and then click **Cancel** again to close the dialog box.

#### Step B: Copy the contents of the Store folder

- 1. Click **Start**, click **Run**, press CTRL+V, and then click **OK**.
- 2. On the **Edit** menu, click **Select All**.
- 3. On the **Edit** menu, click **Copy**, and then close the window.

#### Step C: Create a backup folder

- 1. Right-click any empty area on your desktop, click **New**, and then click **Folder**.
- 2. Type Mail Backup for the folder name, and then press ENTER.

#### Step D: Paste the contents of the Store folder into the backup folder

- 1. Double-click the Mail Backup folder to open it.
- 2. Right-click inside the **Mail Backup** folder window, and then click **Paste**.

## Step 2: Export the Address Book to a .csv file

**Important** Make sure that you follow this step if you use multiple identities in Outlook Express.

Microsoft Outlook Express 5.x and Microsoft Outlook Express 6.0 use a Windows Address Book (.wab) file to store Address Book data. The individual data for each identity is stored in a folder by user name within the .wab file that is used.

The only way to separate the Address Book data for different identities is to export the data to a .csv file while you are logged in as a specific identity. If the .wab file becomes dissociated from the user identities, the data can be exported only as one total. In this case, the data cannot be exported folder by folder.

There is another reason to export the .wab file to a .csv file. If the .wab file not exported to a .csv file, but the .wab file is shared with Microsoft Outlook, the addresses are stored in the personal folders (.pst) file in Outlook. When you export the file to a .csv file by using the **File** menu in Outlook Express, the correct contacts are exported. However, if the Address Book is shared with Outlook, you cannot use the **File** menu option to export from the Address Book. This option is unavailable.

To export the Address Book to a .csv file, follow these steps:

1. On the File menu, click Export, and then click Address Book.

## The essential guide to maintaining your computer's performance from Micro Business Support.

- 2. Click Text File (Comma Separated Values), and then click Export.
- 3. Click Browse.
- 4. Select the **Mail Backup** folder that you created.
- 5. In the File Name box, type address book backup, and then click Save.
- 6. Click Next.
- 7. Click to select the check boxes for the fields that you want to export, and then click **Finish**.
- 8. Click **OK**, and then click **Close**.

## Step 3: Export the mail account to a file

- 1. On the **Tools** menu, click **Accounts**.
- 2. On the Mail tab, click the mail account that you want to export, and then click Export.
- 3. In the Save In box, select the Mail Backup folder, and then click Save.
- 4. Repeat these steps for each mail account that you want to export.
- 5. Click Close.

## Step 4: Export the newsgroup account to a file

- 1. On the **Tools** menu, click **Accounts**.
- 2. On the **News** tab, click the news account that you want to export, and then click **Export**.
- 3. In the **Save In** box, select the **Mail Backup** folder, and then click **Save**.
- 4. Repeat these steps for each news account that you want to export.
- 5. Click Close.

## ↑Back to the top

# How to restore Outlook Express items

**Note** To restore items when you use multiple identities in Outlook Express, you may have to re-create the identities before you follow these steps. Repeat each step as needed for each identity.

## Step 1: Import messages from the backup folder

- 1. On the File menu, point to Import, and then click Messages.
- 2. In the Select an e-mail program to import from box, click Microsoft Outlook Express 5 or Microsoft Outlook Express 6, and then click Next.
- 3. Click **Import mail from an OE5 store directory** or **Import mail from an OE6 store directory**, and then click **OK**.
- 4. Click **Browse**, and then click the **Mail Backup** folder.

## The essential guide to maintaining your computer's performance from Micro Business Support.

- 5. Click **OK**, and then click **Next**.
- 6. Click All folders, click Next, and then click Finish.

## Step 2: Import the Address Book file

- 1. On the File menu, click Import, and then click Other Address Book.
- 2. Click Text File (Comma Separated Values), and then click Import.
- 3. Click Browse.
- 4. Select the **Mail Backup** folder, click the **address book backup.csv** file, and then click **Open**.
- 5. Click **Next**, and then click **Finish**.
- 6. Click **OK**, and then click **Close**.

## Step 3: Import the mail account file

- 1. On the **Tools** menu, click **Accounts**.
- 2. On the Mail tab, click Import.
- 3. In the Look In box, select the Mail Backup folder.
- 4. Click the mail account that you want to import, and then click **Open**.
- 5. Repeat these steps for each mail account that you want to import.
- 6. Click Close.

## Step 4: Import the newsgroup account file

- 1. On the **Tools** menu, click **Accounts**.
- 2. On the **News** tab, click **Import**.
- 3. In the **Look In** box, select the **Mail Backup** folder.
- 4. Click the news account that you want to import, and then click **Open**.
- 5. Repeat these steps for each news account that you want to import.
- 6. Click Close.

#### \*Back to the top

# How to preserve the Blocked Senders list and other e-mail rules

For more information about how to preserve the blocked senders list and other e-mail rules, click the following article number to view the article in the Microsoft Knowledge Base:

276511 How to back up and restore Outlook Express Blocked Senders list and other mail rules

Back to the top